### BundID Registration with the ELSTER Certificate

1) First, open the BundlD website (<u>https://id.bund.de/de</u>) and click on Konto erstellen.

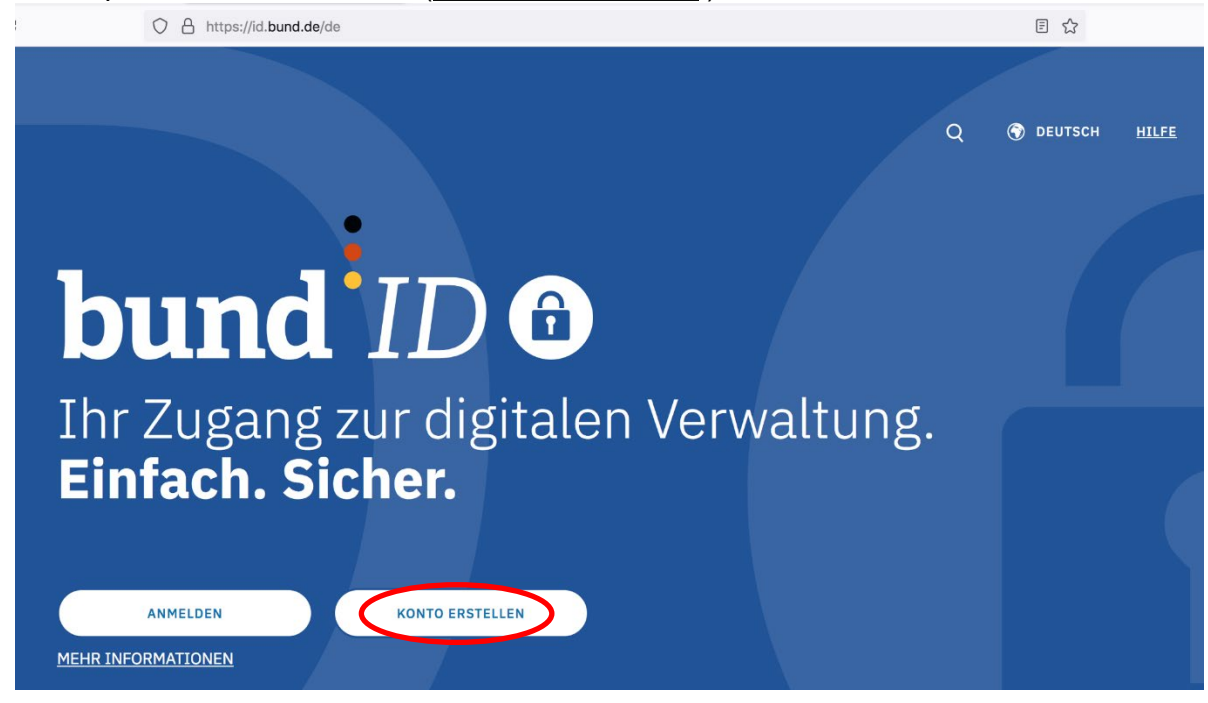

2) You now have four options to create your BundlD account. Choose the field **ELSTER-Zertifikat** here. Then click on **Konto erstellen**.

| bund <sup>ID</sup> ®                        |                                                                                                    |                                                                                        | Q                                                 | 🕤 DEUTSCH | HILFE | ANMELDEN |
|---------------------------------------------|----------------------------------------------------------------------------------------------------|----------------------------------------------------------------------------------------|---------------------------------------------------|-----------|-------|----------|
| Womit möd<br>Bitte wählen Sie eine der folg | chten Sie Ih<br>enden Optionen aus, um ein Bu                                                                        | r Konto ers<br>ndID-Konto zu erstellen.                                                | tellen?                                           |           |       |          |
| EMPFOHLEN<br>Online-<br>Ausweis             | EU Identität<br>(nicht deutsch)                                                                                      | ELSTER-<br>Zertifikat                                                                  | Denutzername<br>& Passwort                        |           |       |          |
|                                             | ELSTER-ZO<br>VERTRAUENSNIVEAU SUBSTAN<br>Sie können Ihr ELSTER-Zert<br>Dies besitzen Sie, wenn Sie<br>gemacht haben. | ertifikat<br>IZTELL<br>lifikat nutzen, um sich ein Bun<br>schon mal eine Steuererkläru | dID-Konto zu erstellen.<br>Ing über ELSTER online |           |       |          |
|                                             | ✓ Was brauche ich dafür                                                                                              | KONTO ERSTELLEN                                                                        |                                                   |           |       |          |

### Technology Arts Sciences TH Köln

3) Check here to consent to the processing of your data. Then click on Weiter.

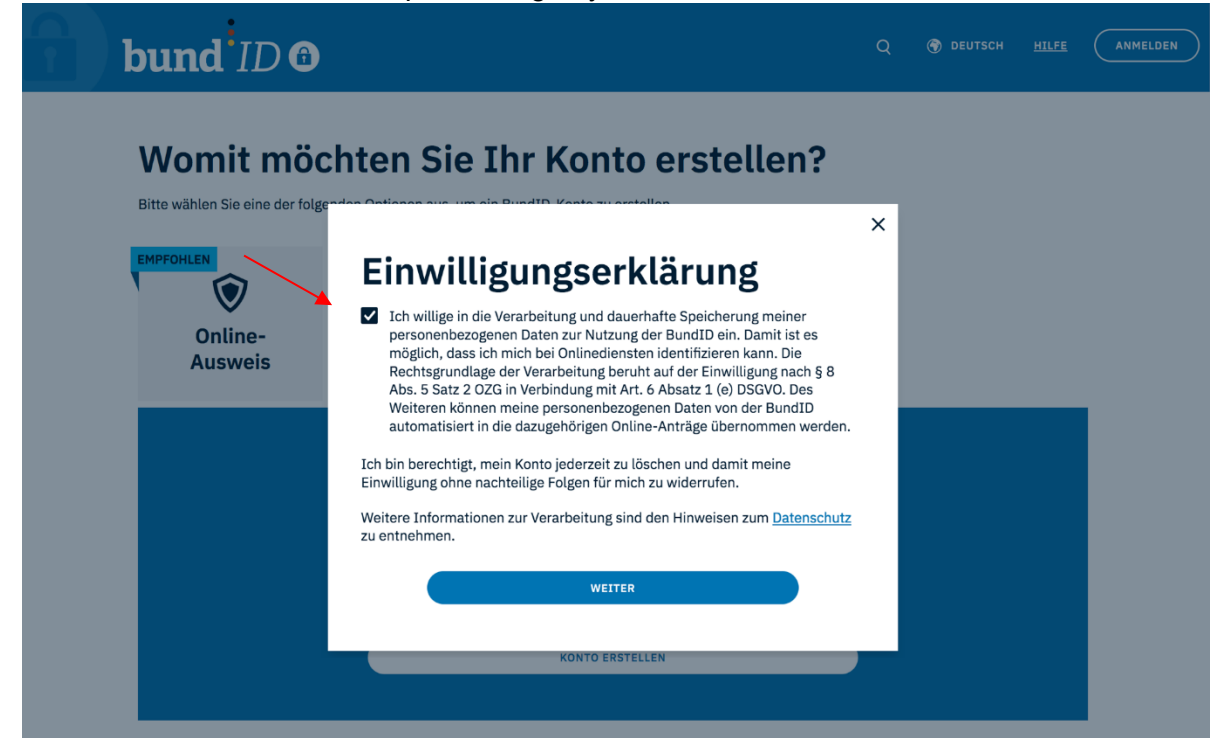

4) You will now be connected to ELSTER. Insert your **ELSTER-Zertifikatsdatei** (Certificate file) and the **password** that goes with it. Afterwards click on **Login**.

| MEIN UNTERNEHMENS-<br>KONTO                                                                                                    |                                                                                                    |                                        | ELSTER |
|----------------------------------------------------------------------------------------------------|----------------------------------------------------------------------------------------------------|----------------------------------------|--------|
| Login erfolgt für:<br>DUCLE COLOR<br>UNUZERKONTO BUND<br>Bundesministerium des Innern, für Bau<br>und Heimat<br>ALMoabit 140<br>10557 Berlin | Login mit<br>Zertifikatsdatei<br>ElsterSecure (Neu)<br>Sicherheitsstick<br>Signaturkarte<br>Mobiles Login<br>Zurück<br>Vo finde ich meine heruntergeladene Zertifikats<br>Sie können auch nach der abgespeicherten Zertifikats<br>Sie können auch nach der abgespeicherten Zertifikats<br>Sie können auch nach der abgespeicherten Zertifikats<br>Sie können auch nach der abgespeicherten Zertifikats<br>Sie können auch nach der abgespeicherten Zertifikats<br>Sie können auch nach der abgespeicherten Zertifikats<br>Sie können auch nach der abgespeicherten Zertifikats<br>Sie können auch nach der abgespeicherten Zertifikats<br>Sie können auch nach der abgespeicherten Zertifikats<br>Sie können auch nach der abgespeicherten Zertifikats | atsdatei<br>atei<br>,pfx × Durchsuchen | 3.     |
|                                                                                                    | Noch keine Zertifikatsdatei? Hier Benutzerkonto erstell                                                                                                    | len.                                   |        |

## Technology Arts Sciences TH Köln

# 5) Agree to the use of other eGovernment services and confirm the privacy notices. Click on **Weiter**.

|   | Beschreibung und Umfang der Datenverarbeitung                                                                                                    |
|---|----------------------------------------------------------------------------------------------------|
|   | Für die von uns vorgenommenen Verarbeitungsvorgänge geben wir im Folgenden jeweils an, wie lange<br>Ihre Daten bei uns gespeichert und wann sie gelöscht oder gesperrt werden. Soweit nachfolgend keine<br>ausdrückliche Speicherdauer angegeben wird, werden Ihre personenbezogenen Daten gelöscht oder<br>gesperrt, sobald der Zweck oder die Rechtsgrundlage für die Speicherung entfällt. Eine Speicherung Ihrer                                                                                                    |
|   | Haftungsausschluss für Postfach                                                                                                    |
|   | Das Bayerische Landesamt für Steuern (ELSTER) stellt anderen Behörden mit dem Postfach eine IT-Komponente<br>m Sinne des § 2 <u>Abs</u> . 7 <u>OZG</u> zur Verfügung. Auf den Inhalt, insbesondere die Richtigkeit, Vollständigkeit und<br>Aktualität der von anderen Behörden eingestellten elektronischen Dokumente (Mitteilungen, Bescheide sowie<br>darin enthaltene Verlinkungen) hat die Finanzverwaltung keinen Einfluss und übernimmt hierzu keinerlei<br>Haftung. Für Fragen zu einzelnen Dokumenten im Postfach wenden Sie sich deshalb bitte an die jeweils<br>zuständige Behörde. |
|   | Ich möchte mein ELSTER-Zertifikat für andere eGovernment-Dienste nutzen.                                                                                                    |
|   |                                                                                                    |
| • | Bitte bestätigen Sie die Hinweise zum Datenschutz.                                                                                                    |
|   | Zurück Weiter                                                                                                    |
|   | Eine Liste der eGovernment-Dienste, die eine Verwendung von ELSTER-Zertifikaten unterstützen finden Sie in <b>Mein</b><br>Unternehmenskonto 🗅.                                                                                                    |
|   |                                                                                                    |

6) In the next step, click on **Bestätigen** to agree to the transfer of your personal data to the BUND user account.

|                                                                                           | Bestätigung der Datenweitergabe                                                                                                    |
|-------------------------------------------------------------------------------------------|----------------------------------------------------------------------------------------------------|
| Nutzerkonto BUND<br>Bundesministerium des Innern, für Bau<br>und Heimat<br>Alt-Moabit 140 | Bitte bestätigen Sie Ihr Einverständnis mit der Weitergabe der unten stehenden personenbezogenen Daten an<br>Nutzerkonto BUND. Es werden nur diejenigen Daten übermittelt, die zum Zwecke des Nachweises Ihrer oder der<br>Identität der Organisation, für die Sie handeln, erforderlich sind. Dies sind ausschließlich die unten stehenden<br>Informationen. Sollten die Angaben nicht korrekt sein, wenden Sie sich bitte an Ihre Meldebehörde.                                                                                                    |
| 10557 Berlin                                                                              | Herkunft der Daten                                                                                                    |
|                                                                                           | Steuer-Identifikationsnummer (wird nicht weiterge-<br>geben)                                                                                                    |
|                                                                                           | Herkunft der Daten Meldebehörde                                                                                                    |
|                                                                                           |                                                                                                    |
|                                                                                           | Angaben zur Person                                                                                                    |
|                                                                                           | Vorname                                                                                                    |
|                                                                                           | Nachname                                                                                                    |
|                                                                                           | Geburtsdatum                                                                                                    |
|                                                                                           | Geburtsort                                                                                                    |
|                                                                                           | Albeinie                                                                                                    |
|                                                                                           | Ihr Einverständnis können Sie jederzeit schriftlich gegenüber dem Bayerischen Landesamt für Steuern als<br>Verantwortlichem oder online in den Einstellungen Ihres Benutzerkontos bei Mein ELSTER widerrufen. Durch<br>einen Widerruf wird die Rechtmäßigkeit der aufgrund der Einwilligung bis zum Widerruf erfolgten Verarbeitung<br>nicht berührt. Ausführliche Informationen zum Datenschutz bezüglich der Nutzung von ELSTER zum Nachweis<br>Ihrer Identität oder der Identität der Organisation, für die Sie handeln, finden Sie heir: <b>Hinweise zum</b><br>Datenschutz <sup>LI</sup> . Die Datenschutzhinweise des Nutzerkonto BUND finden Sie auf den dortigen Internetseiten. |
|                                                                                           | Abbrechen                                                                                                    |

7) Now enter your personal data and click on Weiter.

|                        |                                    |                              | ② Au       | tomatische Beendun | g der Sitzung in 27:51 🗸 |
|------------------------|------------------------------------|------------------------------|------------|--------------------|--------------------------|
| bund <sup>i</sup> ID ( | 6                                  |                              |            | 🛞 DEUTSCH          | HELFE ANMELDEN           |
| Identifizierung        | Persönliche Daten 1 von 2          | Verifizierung E-Mail-Adresse | Kontodaten | Abschluss          |                          |
|                        | Ergänzen Sie<br>Daten              | e Ihre persö                 | nlichen    | nicht              |                          |
|                        | Die mit *-markierten Felder sind F | flichtfelder.                |            |                    |                          |
|                        | Prau<br>Doktorgrad<br>Keine Angabe |                              | •<br>•     |                    |                          |
|                        | - Vorname(n)*                      |                              |            |                    |                          |
|                        | Nachname*                          |                              |            |                    |                          |
|                        | Geburtsdatum (TT.MM.3333)          | *                            |            |                    |                          |
|                        | - Geburtsort*                      |                              |            |                    |                          |
|                        | Adresse                            |                              |            |                    |                          |
|                        | Posticitzahl*                      | _0;;*                        |            |                    |                          |
|                        | Land<br>Deutschland                |                              |            |                    |                          |
|                        | ABBRECHEN                          |                              | WEITER     |                    |                          |

8) Add your mobile phone number and email address. Click on Weiter.

| bund <sup>i</sup> ID | 6                                                                         |                                                                    |                  | Q     | 🕤 DEUTSCH | HILFE | ANMELDEN |
|----------------------|---------------------------------------------------------------------------|--------------------------------------------------------------------|------------------|-------|-----------|-------|----------|
| Identifizierung      | Persönliche Daten 2 von 2<br>                                             | Verifizierung E-Mail-Adresse                                       | Kontodaten       |       | Abschlus  | 5     | _        |
|                      | Ergänzen Sie<br>Daten                                                     | e Ihre persön                                                      | lichen           |       |           |       |          |
|                      | Bitte geben Sie hier Ihre Kontakto<br>Anträgen erhalten Sie an die hier i | laten an. Alle Benachrichtigungen vo<br>angegebene E-Mail-Adresse. | on BundID und zu | Ihren |           |       |          |
|                      | Die mit *-markierten Felder sind F                                        | Pflichtfelder.                                                     |                  |       |           |       |          |
|                      | Kontaktdaten                                                              |                                                                    |                  |       |           |       |          |
|                      | Deutschland (+49)                                                         | ~ 🖉 Telefonnummer                                                  |                  | (i)   |           |       |          |
|                      | C E-Mail-Adresse*                                                         |                                                                    |                  |       |           |       |          |
|                      | E-Mail-Adresse wiederholen                                                | *                                                                  |                  |       |           |       |          |
|                      | ✓ De-Mail-Adresse                                                         |                                                                    |                  |       |           |       |          |
|                      | ABBRECHEN                                                                 |                                                                    | ZURÜCK WEI       | TER   |           |       |          |

9) You will now be asked to verify your email address. Click on Jetzt Code erhalten.

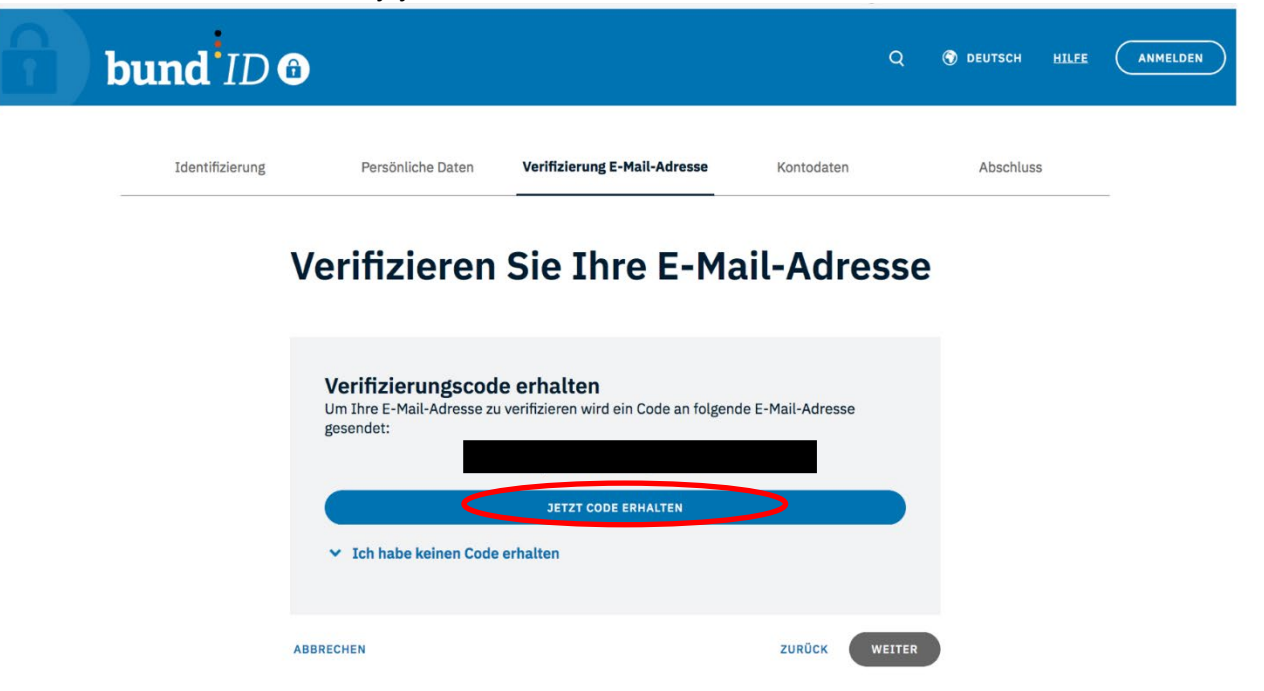

10) You should now receive an email with the **verification code**:

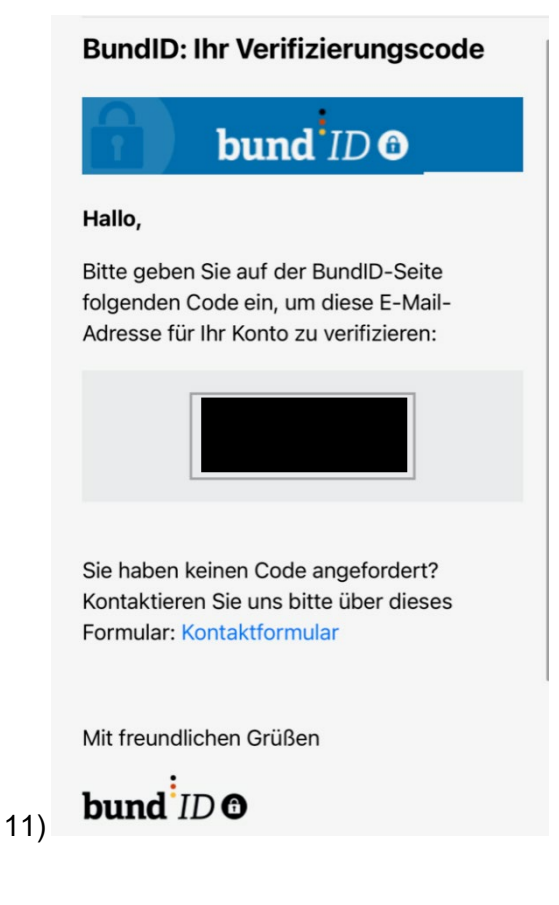

12) Once you have entered the code from the email on the BundlD website, a confirmation will appear. Click on **Weiter**.

| bund ID 6       | l.                        |                              |            | Q      | 🔊 DEUTSCH | HILFE | ANMELDEN |
|-----------------|---------------------------|------------------------------|------------|--------|-----------|-------|----------|
| Identifizierung | Persönliche Daten         | Verifizierung E-Mail-Adresse | Kontodaten |        | Abschlus  | 5     | _        |
| V               | erifizieren               | Sie Ihre E-Ma                | ail-Adre   | sse    | •         |       |          |
|                 | Ihre E-Mail-Adresse wurde | e erfolgreich verifiziert.   |            |        |           |       |          |
| ABE             | BRECHEN                   |                              | ZURÜCK     | WEITER |           |       |          |

13) In the next step, you will be asked to enter your account details. Choose a personal user name (Benutzername) and a password. You must also enter a security question (Sicherheitsfrage) and the corresponding answer. Then click on Konto-Erstellung abschließen.

| bund ID         | Ð                                                                                |                              | Q                     | Teutsch <u>Hilfe</u> | ANMELDEN |
|-----------------|----------------------------------------------------------------------------------|------------------------------|-----------------------|----------------------|----------|
| Identifizierung | Persönliche Daten                                                                | Verifizierung E-Mail-Adresse | Kontodaten            | Abschluss            | _        |
|                 | Vergeben Si<br>Vergeben Sie hier Ihren Benutze<br>Sicherheitsfrage/geheime Antwo | e Ihre Kontoo                | daten<br>en Sie eine  |                      |          |
|                 | Die mit *-markierten Felder sind                                                 | Pflichtfelder.               | G                     |                      |          |
|                 | Passwort*     Passwort*     Richtlinien zum Passw                                | vort                         | <b>&amp;</b> (j)      |                      |          |
|                 | Passwort wiederholen* —                                                          |                              | Ø                     |                      |          |
|                 | Sicherheitsfrage*                                                                |                              | ~                     |                      |          |
|                 | Geheime Antwort*                                                                 |                              | (آ) کې                |                      |          |
|                 | ABBRECHEN                                                                        | ZURÜCK KONTO-ER              | RSTELLUNG ABSCHLIEBEN |                      |          |

14) When this message appears, the creation of the BundlD account was successful. You can now log in. To do so, click on **Weiter zur Anmeldung.** 

| 7) | bund <sup>1</sup> ID | Ð                                                                                                    |                                                                                            | ۵                         | 🕥 DEUTSCH | HILFE | ANMELDEN |
|----|----------------------|----------------------------------------------------------------------------------------------------|--------------------------------------------------------------------------------------------|---------------------------|-----------|-------|----------|
|    | Identifizierung      | Persönliche Daten                                                                                                 | Verifizierung E-Mail-Adresse                                                               | Kontodaten                | Abschlus  | 55    | -        |
|    |                      | VIELEN DANK<br>Ihr BundID-Konto V<br>Im nächsten Schritt können Sie<br>umzuschauen.                               | wurde erfolgreich erstell                                                                  | t!<br>BundID-Konto        |           |       |          |
|    |                      |                                                                                                    |                                                                                            | WEITER ZUR ANMELDU        | NG        |       |          |
|    |                      | WIE NUTZE ICH JETZT MEIN BUNDI                                                                                    | D-KONTO?                                                                                   |                           |           |       |          |
|    |                      | <ul> <li>Ihr BundID-Konto können S</li> <li>In Ihrem BundID-Postfach k<br/>Online-Anträgen lesen und v</li> </ul> | ie jetzt für Online-Anträge nutzen.<br>können Sie dann Bescheide und Nachric<br>verwalten. | hten zu Ihren zukünftigen |           |       |          |

15) From now on, you can log in either with the ELSTER certificate or the account data you have just created, consisting of your user name and password.

| bund <sup>1</sup> ID @                      |                                                                                                    |                                                                                 | Q 🔮                                               | ) DEUTSCH <u>HILFE</u> | KONTO ERSTELLEN |
|---------------------------------------------|----------------------------------------------------------------------------------------------------|---------------------------------------------------------------------------------|---------------------------------------------------|------------------------|-----------------|
| Womit möd<br>Bitte wählen Sie eine der folg | chten Sie sic<br>enden Optionen aus, um sich in I                                                      | h anmelde                                                                       | elden.                                            |                        |                 |
| EMPFOHLEN<br>Online-<br>Ausweis             | EU Identität<br>(nicht deutsch)                                                                        | ELSTER-<br>Zertifikat                                                           | D<br>Benutzername<br>& Passwort                   |                        |                 |
|                                             | ELSTER-Zee<br>VERTRAUENSNIVEAU SUBSTANZ<br>Sie können Ihr ELSTER-Zertif<br>wenn Sie schon mal eine Ste | ertifikat<br>TELL<br>Rikat nutzen, um sich anzume<br>vererklärung über ELSTER o | elden. Dies besitzen Sie,<br>nline gemacht haben. |                        |                 |
|                                             | ✓ Was brauche ich dafür?                                                                               | ANMELDEN                                                                        |                                                   |                        |                 |

ZURÜCK

# 16) If the registration was successful, the following message appears in your BundID mailbox: **BundID: Konto erfolgreich erstellt**.

| bund <sup>•</sup> ID <b>@</b>                                                          |                                               | ٩                                      | 🕤 DEUTSCH          | HILFE |
|----------------------------------------------------------------------------------------|-----------------------------------------------|----------------------------------------|--------------------|-------|
|                                                                                        | Postfach Zugänge & Daten Ko                   | nto-Aktivitäten                        |                    |       |
| Postfach                                                                               |                                               |                                        |                    |       |
| Hier können Sie Ihre Nachrichten lesen un<br>Filterung und Sortierung nicht enthalten. | d verwalten. Nachrichten, die Sie mit Ihrem a | ktuellen Zugang nicht öffnen können, : | sind in der Suche, |       |
| Q IN NACHRICHTEN SUCHEN                                                                |                                               |                                        |                    | )     |
| Filter ~                                                                               |                                               | T MARKIERTE NA                         | CHRICHTEN LÖSCHEN  | i     |
| 1 Nachricht   1 neu (ungelesen)                                                        |                                               | SORTIEREN                              | Neueste oben       | ~     |
| NEU           Vertrauensniveau ba           BundID                                     | SISREGISTRIERUNG                              | 08.0                                   | 3.2023, 21:52      |       |
| BundID: Konto er                                                                       | folgreich erstellt                            |                                        |                    |       |